### kSA Tech Note – kSA BandiT Analog Output Configuration

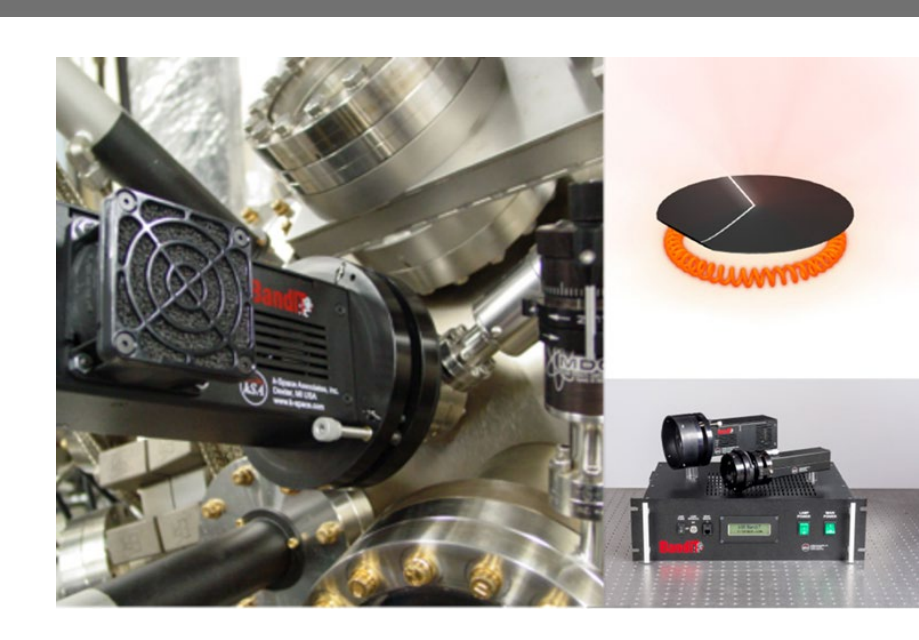

#### How to configure kSA BandiT analog outputs

The kSA BandiT system supports various data acquisition boards for real-time analog voltage output. It can be custom configured for specific process control and/or data logging applications, including mapping the output channel(s) to the desired voltage range. This tech note describes the steps required to configure kSA BandiT for such an application. For more information see the kSA BandiT user manual.

1. From the Options menu, select Input/Output Devices...

kS/

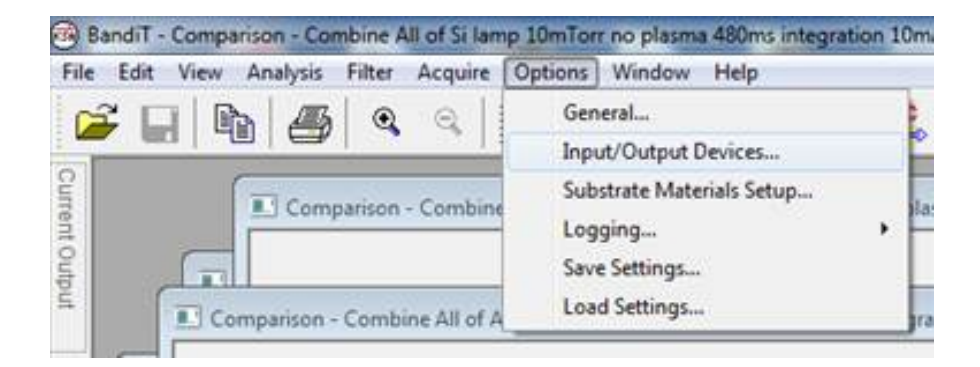

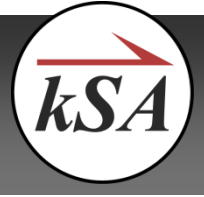

2. In the *Input/Output Device Options* dialog box, select the *Analog Output Board* tab. From the drop-down menu, select the model of the board present in your system. Most newer systems use the *ACCES IO USB-AIO12-16E 0-10V* board (12-bit resolution) that is referenced in this example. Note that older systems will likely have the *ACCES IO USB-AIO12-16E 0-5V* board (also 12 bit). For each of the desired output channels, verify that the *Voltage range* (0-10V in this case) and *Control channel* are set properly. Channel 0 is prewired to the bottom BNC connector labeled *TEMP OUT* on the back of the kSA BandiT rack and is typically used. Channel 1 is prewired to pins 3 (HI) and 4 (LO) of the *I/O INTERFACE* on the back of the rack (15 pin D connector).

| input/Output [     | Device Options     |                  |                               |                  |                                          |                    | ×   |  |  |
|--------------------|--------------------|------------------|-------------------------------|------------------|------------------------------------------|--------------------|-----|--|--|
| Enviror            | mental Alarm       | Cha              | amber Control                 | Det              | Detector Motion Hardware                 |                    |     |  |  |
| Temper             | ature Control Hard | lware            | Rotation                      | Monitor          | м                                        | ultiAxis Stage     |     |  |  |
| Spectrometer       | s Analog Input E   | Board Anal       | og Output Board               | Digital Input    | Digital Input Board Digital Output Board |                    |     |  |  |
| Board se<br>Model: | ttings             | ACCESS I         | ACCESS IO USB-AIO12-16E 0-10V |                  |                                          |                    |     |  |  |
| Base add           | ress (decimal):    | 0                | C-14                          |                  |                                          |                    |     |  |  |
| Board nu           | mber:              | 0                | Cali                          | лаце             |                                          |                    |     |  |  |
| - Channel r        | nappings           |                  |                               |                  |                                          |                    |     |  |  |
| Board<br>channel   | Voltage<br>range   | Contro<br>channe | ol Board<br>el channel        | Voltage<br>range |                                          | Control<br>channel |     |  |  |
| 0                  | 0 to +10 🔹         | Ch. 0            | - 8                           |                  | -                                        | ch. 8              | -   |  |  |
| 1                  | 0 to +10 🔹         | Ch. 1            | ▼ 9                           |                  | -                                        | ch. 9              | -   |  |  |
| 2                  | T                  | Ch. 2            | - 10                          |                  | -                                        | ch. 10             | -   |  |  |
| 3                  | -                  | Ch. 3            | - 11                          |                  | -                                        | ch. 11             | -   |  |  |
| 4                  | -                  | Ch. 4            | - 12                          |                  | -                                        | ch. 12             | -   |  |  |
| 5                  | -                  | Ch. 5            | - 13                          |                  | -                                        | ch. 13             | -   |  |  |
| 6                  | -                  | Ch. 6            | - 14                          |                  | -                                        | ch. 14             | -   |  |  |
| 7                  | -                  | Ch. 7            | - 15                          |                  | -                                        | . 15 · · ·         | -   |  |  |
|                    |                    |                  |                               |                  |                                          |                    |     |  |  |
|                    |                    |                  | ОК                            | Cancel           | Apply                                    | He                 | elp |  |  |

3. Next, select the *Calibrate* button to calibrate and/or test the output voltage(s). In the resulting dialog box, select the desired *Output Channel* from the drop-down menu. To calibrate, select

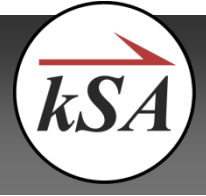

the *Calibrate* radio button. With a DVM connected to the appropriate output channel, adjust the slider to give a reading of precisely 0 volts. Note that the Up/Down arrow keys can be used to move the slider in increments of 4 counts, and the Page Up/Page Down keys can be used to move in increments of 96 counts. Select the *Use Current* button to accept the current value. Repeat this procedure for the maximum voltage (10V in this case). To test the calibration, select the *Test* radio button and move the slider while comparing the display value to the meter reading. Repeat the calibration procedure as needed. Select *OK* to close this dialog box.

| Environ                | mental Alarm     | Chambe             | r Control        | Detector            | Motion Hardware    | USB AIO-1216 10 V                                                                                                    |
|------------------------|------------------|--------------------|------------------|---------------------|--------------------|----------------------------------------------------------------------------------------------------|
| trometers              | s Analog Input E | Board Analog Ou    | utput Board      | Digital Input Board | Digital Output Boa | G Step 1: Select Output Channel Output Control                                                                                                    |
| Board set              | tings            |                    | A 1012 1/5 0     | 101/                |                    | Channel 0  Calibrate                                                                                                    |
| Base addr<br>Board pur | ress (decimal):  | 0                  | Calibra          | te                  | •                  | Step 2: Set 0 volt counts Enter the number of counts that produces exactly 0 volts: 0.000                                                             |
| Channel m              | nappings         |                    |                  |                     |                    | The Current's button.                                                                                                    |
| Board<br>channel       | Voltage<br>range | Control<br>channel | Board<br>channel | Voltage<br>range    | Control<br>channel | Use Current                                                                                                    |
| 0                      | 0 to +10 🔹       | Ch. 0              | - 8              | •                   | Ch. 8 👻            | Enter the number of counts that produces                                                                                                    |
| 1                      | 0 to +10 🔻       | Ch. 1              | • 9              | •                   | Ch. 9 💌            | exactly voltage above or use the sldier in<br>"Calibrate" mode to adjust the output then                                                              |
| 2                      | -                | Ch. 2              | - 10             | -                   | Ch. 10 👻           | press the "Use Current" button.                                                                                                    |
| 3                      | -                | Ch. 3              | - 11             |                     | Ch. 11 👻           | 65507 Use Current                                                                                                    |
| 4                      | -                | Ch. 4              | - 12             | -                   | Ch. 12 👻           | Step 4: Test Output                                                                                                    |
| 5                      | ~                | Ch. 5              | - 13             | ~                   | Ch. 13 👻           | Using "Test" mode, adjust the output to a Counts: 69                                                                                                  |
| 6                      | ~                | Ch. 6              | - 14             | ~                   | Ch. 14 👻           | voltmeter.                                                                                                    |
| 7                      | ~                | Ch. 7              | - 15             | ~                   | Ch. 15 👻           | Step 5: Note Calibration Notes                                                                                                    |
|                        |                  |                    |                  |                     |                    | Make note of the calibration settings for use<br>with this board, they are saved in the<br>registry, not the board itself.<br>Arrow Up/Dn move 10 mv. |
|                        |                  |                    |                  |                     |                    | OK Cancel                                                                                                    |

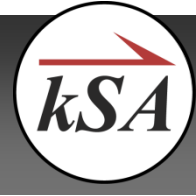

| Environ               | mental Alarm                           | Chambe                 | er Control                 | Detector                      | Motion Hardware                        | USB AIO-1216 10 V                                                                                                    |                                                                   |
|-----------------------|----------------------------------------|------------------------|----------------------------|-------------------------------|----------------------------------------|----------------------------------------------------------------------------------------------------|-------------------------------------------------------------------|
| Temper<br>ctrometer:  | ature Control Hard<br>s Analog Input B | ware<br>loard Analog O | Rotation Mo<br>utput Board | onitor<br>Digital Input Board | MultiAxis Stage<br>Digital Output Boar | c Step 1: Select Output Channel                                                                                                    | Output Control                                                    |
| Board set             | tings                                  | ACCESS TO US           | P 41012 165 0              | 10/                           | -                                      | Channel 0                                                                                                    | <ul> <li>Calibrate</li> <li>Test</li> </ul>                       |
| Base add<br>Board nur | ress (decimal):<br>nber:               | 0                      | Calibra                    | ate                           | •                                      | Step 2: Set 0 volt counts<br>Enter the number of counts that produces<br>exactly 0 volts, or use the sidier in "Calibrate"<br>mode to adjust the output then press the | Volts: 10.000                                                     |
| Board<br>channel      | Voltage<br>range                       | Control<br>channel     | Board<br>channel           | Voltage<br>range              | Control<br>channel                     | 69 Use Current                                                                                                    |                                                                   |
| 0                     | 0 to +10 🔻                             | Ch. 0                  | • 8                        | -                             | Ch. 8 👻                                | Enter the number of counts that produces                                                                                                    |                                                                   |
| 1                     | 0 to +10 🔻                             | Ch. 1                  | <b>▼</b> 9                 | -                             | Ch. 9 👻                                | exactly voltage above or use the sldier in<br>"Calibrate" mode to adjust the output then                                                                               |                                                                   |
| 2                     |                                        | Ch. 2                  | - 10                       | -                             | Ch. 10 👻                               | press the "Use Current" button.                                                                                                    |                                                                   |
| 3                     | -                                      | Ch. 3                  | - 11                       | -                             | Ch. 11 🔍                               | 65507 Use Current                                                                                                    |                                                                   |
| 4                     | -                                      | Ch. 4                  | - 12                       | -                             | Ch. 12 🔻                               | Step 4: Test Output                                                                                                    |                                                                   |
| 5                     | -                                      | Ch. 5                  | - 13                       | -                             | Ch. 13 👻                               | Using "Test" mode, adjust the output to a                                                                                                    | Country 65506                                                     |
| 6                     | v                                      | Ch. 6                  | - 14                       |                               | Ch. 14 👻                               | desired voltage then verify the output with a<br>voltmeter.                                                                                                    | Counts: Costo                                                     |
| 7                     |                                        | Ch. 7                  | - 15                       |                               | Ch. 15 👻                               |                                                                                                    |                                                                   |
|                       |                                        |                        |                            |                               |                                        | Step 5: Note Calibration<br>Make note of the calibration settings for use<br>with this board, they are saved in the<br>registry, not the board itself.                 | Notes<br>Page Up/Dn move 96 counts.<br>Arrow Up/Dn move 4 counts. |
|                       |                                        |                        |                            |                               |                                        | ОК                                                                                                    | ancel                                                             |

- 4. Select **OK** to close the **Input/Output Device Options** dialog box.
- 5. From the *Acquire* menu, select *BandiT Temperature...*

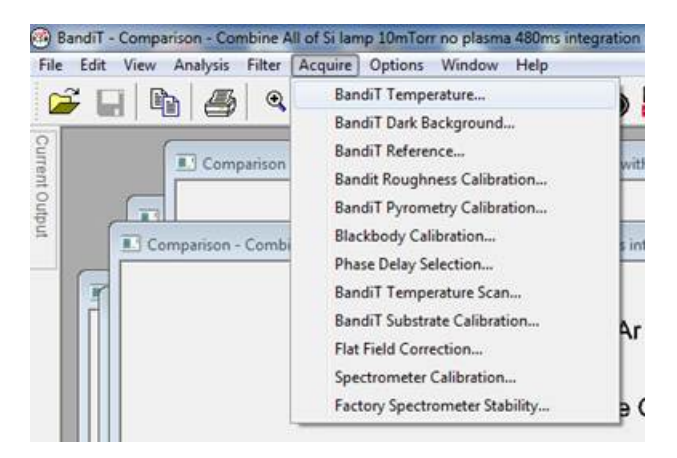

6. In the *BandiT Temperature Acquisition* dialog box, select the *Advanced...* button.

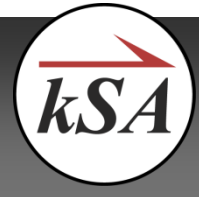

| [None]              | Config                       |
|---------------------|------------------------------|
| C                   |                              |
| Substrate material: | GaAs                         |
| Archive name:       | blah blah                    |
| Ouration:           | Hour Min Sec                 |
| 🔘 Continuou         | s (no data saved)            |
| All availab         | le data from source          |
| Turn off Light So   | urce at end of run           |
| Measurem            | nent Mode                    |
| 🔘 Ba                | ndEdge                       |
| O Py                | rometry/Blackbody            |
| 🔘 Ba                | ndEdge/Pyrometry/Blackbody   |
| Contro              | l Light Source based on mode |
|                     |                              |

7. In the *Advanced Acquisition Options* dialog box, select the *Temperature Error Handling* tab. To determine the output voltage in the event of an error, select either *Leave Temperature Output* (analog) Stable or Set Temperature Output (analog) to OV.

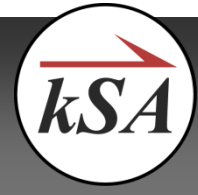

| Advanced Acquisition Optio                                       | ns                    |                                                                          |                | X       |
|------------------------------------------------------------------|-----------------------|--------------------------------------------------------------------------|----------------|---------|
| Pyrometric Oscillations                                          |                       | I/O Settings                                                             | Data Bin       | ining   |
| General Prompts                                                  | Docun                 | nent Generation                                                          | Start/Stop     | Trigger |
| Pause/Resume Trigger                                             | r                     | Inputs                                                                   | Dela           | зу      |
| Device Output Control                                            |                       | Temperatur                                                               | e Error Handli | ng      |
| If Signal is below noise<br>© Leave Temperatu<br>© Set Temperatu | e floor o<br>ature O. | r confidence is belo<br><u>itput (analog) Stabl</u><br>ut (analog) to 0V | w threshold:   |         |
| OK                                                               | C                     | ancel Ap                                                                 | oly            | Help    |

 Next, select the *Device Output Control* tab. Select the *Enable device output control* checkbox. Then select the *Edit output mappings...* button.

| P        | ause/Resume 1     | Trigger |                            | Delay             |  |  |  |  |
|----------|-------------------|---------|----------------------------|-------------------|--|--|--|--|
| Pyromet  | tric Oscillations |         | I/O Settings               | Data Binning      |  |  |  |  |
| General  | Prompts           | Docum   | ent Generation             | Start/Stop Trigge |  |  |  |  |
| Device   | Output Contro     | al I    | Temperature Error Handling |                   |  |  |  |  |
| ✓ Enable | device output c   | ontrol  |                            |                   |  |  |  |  |
| E        | Edit output map   | pings   |                            |                   |  |  |  |  |
|          |                   |         |                            |                   |  |  |  |  |
|          |                   |         |                            |                   |  |  |  |  |
|          |                   |         |                            |                   |  |  |  |  |
|          |                   |         |                            |                   |  |  |  |  |
|          |                   |         |                            |                   |  |  |  |  |
|          |                   |         |                            |                   |  |  |  |  |
|          |                   |         |                            |                   |  |  |  |  |
|          |                   |         |                            |                   |  |  |  |  |
|          |                   |         |                            |                   |  |  |  |  |
|          |                   |         |                            |                   |  |  |  |  |
|          |                   |         |                            |                   |  |  |  |  |
|          |                   |         |                            |                   |  |  |  |  |
|          |                   |         |                            |                   |  |  |  |  |

9. In the *Device Output Control Mappings* dialog box, enter the following settings for each output channel:

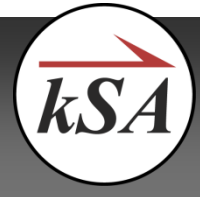

| ce Output Control Mappings |                    |                       |   |                  |                   |                        |                      |                  |                  |                      |
|----------------------------|--------------------|-----------------------|---|------------------|-------------------|------------------------|----------------------|------------------|------------------|----------------------|
| Output Device              | Control<br>channel | Parameter             |   | Rect /<br>line # | Para<br>ra<br>Low | ameter<br>inge<br>High | Volta<br>outp<br>Low | ge<br>ut<br>High | Boxcar<br>smooth | Set to Mir<br>at End |
| Analog Output Cont 👻       | Ch. 0 🔻            | Band Edge Temperature | • | 0                | 0                 | 1000                   | 0                    | 10               | 1 -              | <b>V</b>             |
| Analog Output Cont 👻       | Ch. 1 🔻            | Pyrometer Temperature | • | 0                | 0                 | 1000                   | 0                    | 10               | 1 -              | <b>V</b>             |
| [None]                     | -                  | [None]                | - | 0                | 0                 | 0                      | 0                    | 0                | 1 -              |                      |
| [None]                     |                    | [None]                | - | 0                | 0                 | 0                      | 0                    | 0                | 1 -              |                      |
| [None]                     | -                  | [None]                | - | 0                | 0                 | 0                      | 0                    | 0                | 1 -              |                      |
| [None]                     |                    | [None]                | - | 0                | 0                 | 0                      | 0                    | 0                | 1 -              |                      |
| [None]                     | -                  | [None]                | - | 0                | 0                 | 0                      | 0                    | 0                | 1 -              |                      |
| [None]                     | -                  | [None]                | - | 0                | 0                 | 0                      | 0                    | 0                | 1 -              |                      |
|                            |                    |                       |   |                  |                   |                        |                      | O                | <                | Cancel               |

- a) Select the desired output *Parameter* from the drop-down menu. Note that one can select from a variety of different parameters.
- b) Enter the desired *Parameter range* and corresponding *Voltage output* range.
- c) The *Boxcar smooth* drop-down menu allows for smoothing of the output using a moving average, a.k.a. boxcar. A setting of *N* results in each data point being averaged with the (*N*-1)/2 neighboring data points on either side. Note that *N* must be odd. The default value is 1, *i.e.* no smoothing.
- d) The *Set to Min at End* checkbox will force the output voltage to go to the minimum value (0V in this example) at the end of the acquisition.

Note that the data set drop-down menu applies only to the kSA BandiT Multi-Wafer application, in which each marker is assigned a separate data set. In that case, only the voltage(s) corresponding to the specified marker is output. For more information see the kSA BandiT user manual.

- 10. Select **OK** to close this dialog box, and once again to close the **Advanced Acquisition Options** dialog box.
- 11. Verify that the analog input device to which kSA BandiT is connected is configured for the correct voltage to temperature mapping

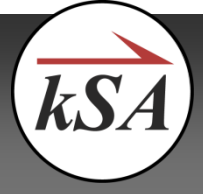

12. Note that there may be applications for which it is advantageous to customize the output mapping to achieve greater resolution. For example, consider the case of a 0-10V kSA BandiT output with 12-bit DAC resolution. In this case, the smallest voltage step that could be resolved is 10V/4096 = 2.4 mV. If one were to map a temperature in the 0-1000°C range to a 0-10V output, the scaling factor would be 10 mV/°C. Given the 2.4 mV resolution, the smallest temperature step that could be resolved in this case is 2.4 mV / (10mV/°C) = 0.24°C. If instead, one were to adjust the mapping such that the 0-10V output corresponds to 500-1000°C, the scaling factor would now be 20 mV/°C, meaning that the smallest temperature step that could be resolved at the expense of a reduced range. In some cases, this represents a good trade-off, as many users are primarily concerned with a relatively small range around the process temperature. Also note that if a higher maximum temperature is desired, one could simply shift the mapping, *e.g.* to 750-1250°C.

#### kSA BandiT Analog Output Mapping Tech Note — Mar 18, 2020

#### About k-Space Associates, Inc.

k-Space Associates, Inc., is a leading metrology supplier to the semiconductor, surface science, and thin-film technology industries. Since 1992, we've delivered the most advanced thin-film characterization tools and software, thanks to close collaboration with our worldwide customer base. We realize the best products are developed with our customers' input, so we're good listeners. For your real-time surface analysis, curvature/stress, temperature, deposition rate, or custom application, we look forward to helping you with your thin-film characterization needs.